## The following are step-by-step instructions to guide you through printing your Mesa license using DIMES.

Access the DIMES portal using the link below. \*\*For best results, use either Google Chrome or Microsoft Edge browsers.

https://aca-prod.accela.com/MESA/Default.aspx

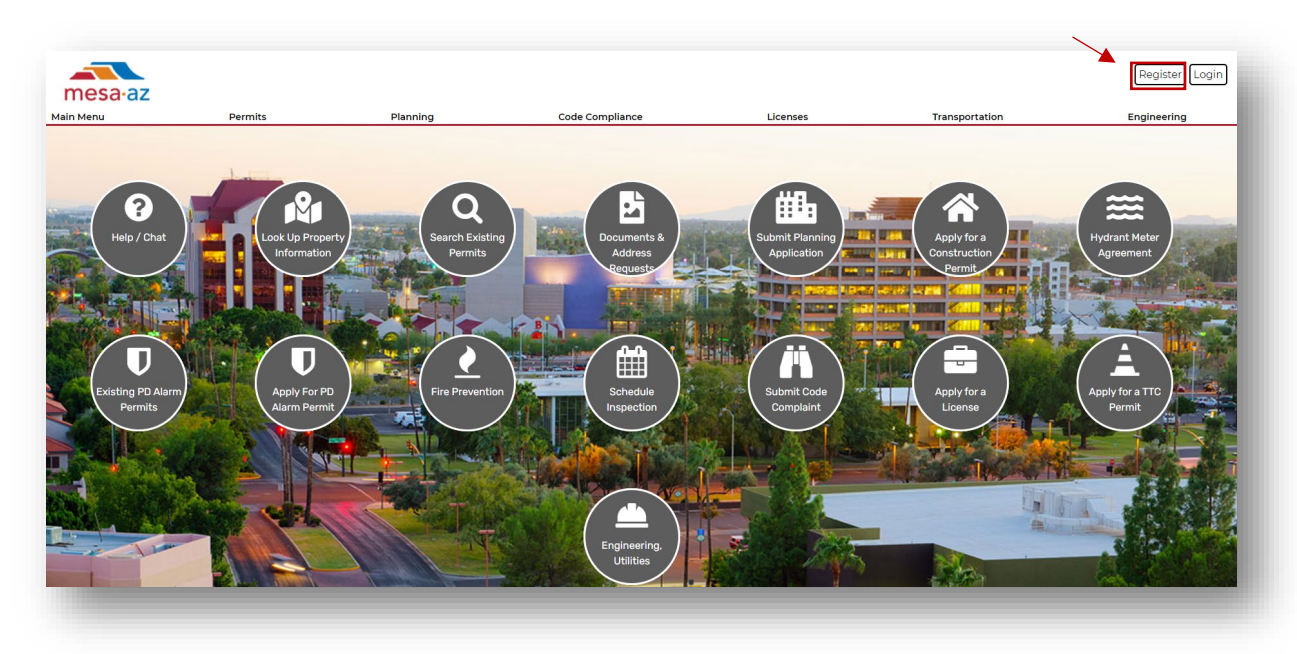

• Login to your account by clicking Login

If you don't already have an account, you will first need to register. Once registered, you will need to provide the email address used during the registration process to the Mesa Licensing office at <u>Licensing.Info@mesaaz.gov</u>. Once received, the Licensing staff will connect your new account to the existing license record that you'd like to print.

Instructions on completing the registration process can be found by clicking the *Help/Chat* icon on the Home screen.

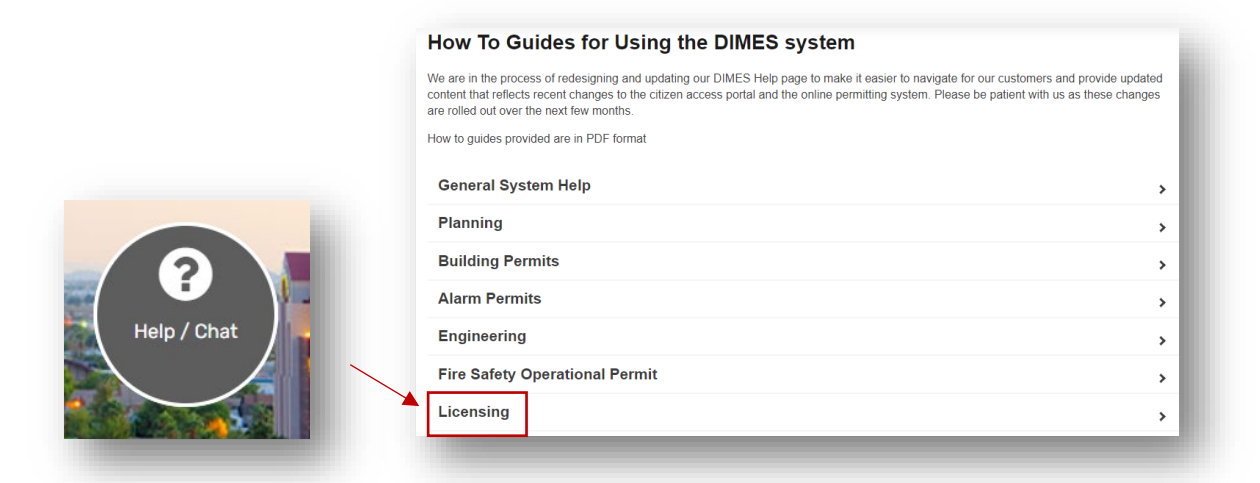

• Enter your login information and click Login

## Please Login

Many online services offered by the Agency require login for security reasons. If you are an existing user, please enter your user name and password in the box on the right.

## New Users

If you are a new user you may register for a free Citizen Access account. It only takes a few simple steps and you'll have the added benefits of seeing a complete history of applications, access to invoices and receipts, checking on the status of pending activities, and more.

| Register Now » | Login »                                                          |
|----------------|------------------------------------------------------------------|
|                | Remember me on this computer                                     |
|                | I've forgotten my password<br>New Users: Register for an Account |

Login

Password:

User Name or E-mail:

• From the Dashboard, hover your mouse over **Main Menu** and select **"My Records"** from the dropdown menu

| anninenta       | Permits       | Planning        | Code Compliance         | e Licer           | ises                       | Transportati               | on            | Engineering        |       |
|-----------------|---------------|-----------------|-------------------------|-------------------|----------------------------|----------------------------|---------------|--------------------|-------|
| Return Home     |               | 1               | Announcements Logged in | as:Nikki Glover ( | Collections (1) 🔻          | 🚬 Cart (0)                 | Reports (1) 🕶 | Account Management | Logou |
| Dashboard       |               |                 |                         |                   |                            |                            |               |                    |       |
| 4v Records      |               |                 |                         |                   |                            |                            | Search        |                    | Q •   |
|                 | ver           |                 |                         |                   |                            |                            |               |                    |       |
| 4y Account      |               |                 | View Cast               | Hu Collecti       | 40                         |                            |               | View Collecti      |       |
| Advanced Search | n             |                 | view Cart               | My Collection     | ou (T)                     |                            |               | view Collection    | SILS  |
|                 |               |                 |                         | 8<br>Records      | Active Liq<br>Last Updated | uor Licenses<br>01/21/2021 |               |                    |       |
|                 |               |                 |                         |                   |                            |                            |               |                    |       |
| There a         | re no items i | n your shopping | cart right now.         |                   |                            |                            |               |                    |       |
|                 |               |                 |                         |                   |                            |                            |               |                    |       |
|                 |               |                 |                         |                   |                            |                            |               |                    |       |
|                 |               |                 |                         |                   |                            |                            |               |                    |       |
|                 |               |                 |                         |                   |                            |                            |               |                    |       |
|                 |               |                 |                         |                   |                            |                            |               |                    |       |

• Click the arrow next to the **Licenses** heading. This will expand your view of all available records currently attached to your account.

| ▶ Licenses | - 11 |
|------------|------|
|            |      |
|            | _    |

• Click the blue hyperlink associated with the record number for the license you want to print.

| 12/14/2021 | LIC21-01806 | Business License | 55 N CENTER ST MESA, AZ |
|------------|-------------|------------------|-------------------------|
| 12/14/2021 | LIC21-01805 | Business License | 55 N CENTER ST MESA, AZ |
|            |             |                  |                         |

• Hover your mouse over Record Info and select "Attachments" from the dropdown menu

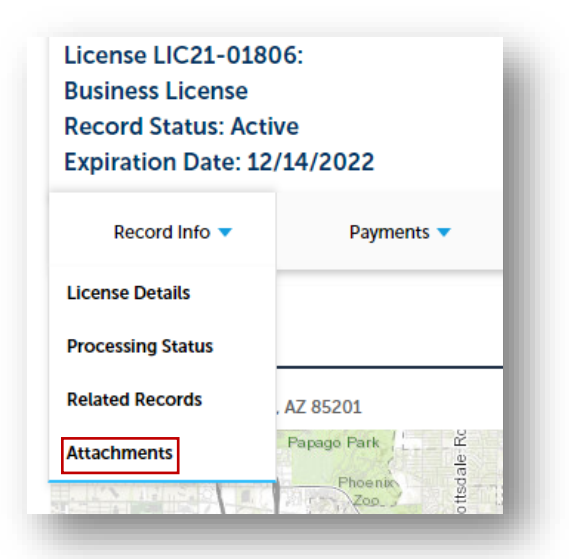

• Find the attachment labeled "License Report" and click on the associated blue hyperlink to generate a PDF version of your license. You will now be able to save or print your license.

| Attachments                                                                                                    |                               |                                               |                                  |                                          |                                |
|----------------------------------------------------------------------------------------------------|-------------------------------|-----------------------------------------------|----------------------------------|------------------------------------------|--------------------------------|
| PLEASE READ                                                                                                    | submittal or Correction       | n Needed you must attach th                   | acco in the Attachments          | action of the record it cal              | 4                              |
| n you are attaching anything related to a Kes                                                                                                    | submittat or Correction       | is Needed, you must attach tr                 | iose in the <u>Attachments</u> s | ection of the record itself              | r.                             |
| <ol> <li>Click on the record number</li> <li>Then click Record Info &gt; Attachments</li> <li>Under the attachments list, there will b</li> </ol> | e a blue Add button.          |                                               |                                  |                                          |                                |
| Anything attached in the <u>Account Managem</u>                                                                                                   | ent > Attachments sect        | tion is NOT automatically atta                | ached to a record.               |                                          |                                |
| The maximum file size allowed is 100<br>The following file types are NOT allow                                                                    | )0 MB.<br>wed: ade;adp;bat;cl | hm;cmd;com;cpl;exe;hta                        | a;htm;html;ins;isp;jar;          | js;jse;lib;lnk;mde;mh                    | t;mhtml;msc;                   |
|                                                                                                    |                               |                                               |                                  |                                          |                                |
| Name                                                                                                    | Record ID                     | Record Type                                   | Entity Type                      | Туре                                     | Size                           |
| Name 01_License_V3.3_20211214_182054.pdf                                                                                                    | LIC21-01806                   | Record Type<br>Business License               | Entity Type<br>Record            | Type<br>License Report                   | Size<br>117.26 KB              |
| Name<br>01_License_V3.3_20211214_182054.pdf<br>01_License_V3.3_20211214_182153.pdf                                                                | LIC21-01806                   | Record Type Business License Business License | Entity Type<br>Record<br>Record  | Type<br>License Report<br>License Report | Size<br>117.26 KB<br>117.26 KB |